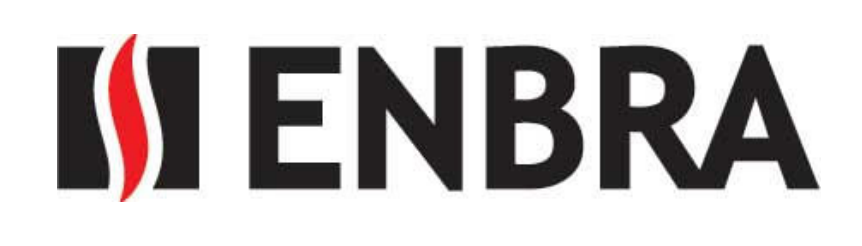

## M-Bus modul a impulzní modul pro vodoměry Wehrle Modularis

## <u>M-Bus modul</u>

- Životnost více jak 12 let
- Skladovací doba více jak 2 roky
- Maximální průtok 30.000 l/hod.
- Komunikační rychlost 2400 Bd a 300 Bd
- Stupeň krytí IP 65 a IP 68
- Přívodní kabel 2x0,25 mm<sup>2</sup> (1m pro IP65 a 2m pro IP68)
- Protokol dle EN134, EN13757-2, EN13757-3
- Shoda dle CE
- Libovolná montážní poloha

## Impuzní modul

- Životnost více jak 12 let
- Připojení 12-27 VDC, 30 mA
- Maximální napětí 30 V
- Délka impulzu min. 45 ms
- Maximální průtok 30.000 l/hod.
- Pracovní teplota 0 až 60 °C
- Skladovací teplota -25 až 60°C
- Přívodní kabel 2x0,25 mm<sup>2</sup> (1m pro IP65 a 2m pro IP68)
- Barva vodičů: hnědá pro záporný pól a bílá pro kladný pól (otevřený kolektor)
- Shoda dle CE
- Libovolná montážní poloha
- Výstup kompatibilní s Reed kontaktem S0 dle DIN 43864

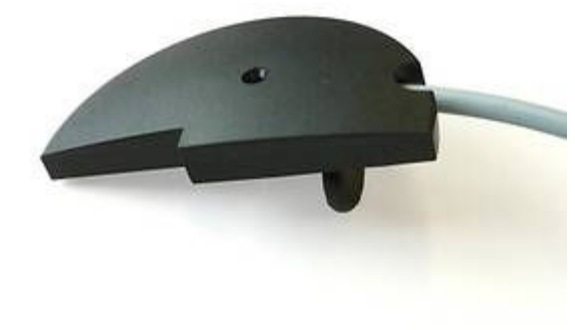

## Postup nastavení M-Bus modulu

Pro nastavení modulu je nutný software MBCONF. Ten je dostupný na <u>http://www.relay.de/uploads/media/mbconf\_setup.exe</u>. Software stáhněte a nainstalujte do PC.

Připojte k PC převodním M-Bus a zjistěte ve správci zařízení, ke kterému COM portu je připojen. K převodníku připojte jeden M-Bus modul. Žádné další zařízení nesmí být na M-Bus linku připojeno. Pokud používáte převodním M-Bus/USB, je nutné nainstalovat příslušné drivery. Pokud používáte převodník M-Bus/Ethernet, je nutné celý systém řádně nakonfigurovat (volte nejlépe protokol UDP). V Programu MBCONF zadejte příslušný port a M-Bus adresu 254, stiskněte tlačítko "Verbindung zum Zähler". Modul se do software načte.

| RELAY MBCONF M-Bus Parametrierung V3.3                                                               |                                                                                          |
|----------------------------------------------------------------------------------------------------|------------------------------------------------------------------------------------------|
| Info                                                                                                 |                                                                                          |
|                                                                                                    |                                                                                          |
| EN1434                                                                                               | 00                                                                                       |
| Aktuelle Informationen zum M-Bus<br>und Programmupdates sind auf<br>unserer Internetseite zu finden: | Anfragen und Anregungungen<br>zum Programm richten Sie bitte<br>an unsere EMAIL-Adresse: |
| WWW.RELAY.DE                                                                                         | mailto:info@RELAY.DE                                                                     |
| COM-Port: COM7 ▼ M-Bus<br>Adresse: 2400 ▼ Hersteiler.                                                | Generation: ZVEI-Opto Modus<br>M-Bus -<br>Statusbyte: MDK (Sensus)                       |
| Neue M-Bus 2400 Typ:                                                                                 | Autom, Lesen Verbindung zum Zähler                                                       |
|                                                                                                    | Log <u>lö</u> schen                                                                      |
|                                                                                                    |                                                                                          |

Připojte k PC převodním M-Bus a zjistěte ve správci zařízení, ke kterému COM portu je připojen. Pokud používáte převodním M-Bus/USB, je nutné nainstalovat příslušné drivery. Pokud používáte převodník M-Bus/Ethernet, je nutné celý systém řádně nakonfigurovat (volte nejlépe protokol UDP). V Programu MBCONF zadejte příslušný port a M-Bus adresu 254, stiskněte tlačítko "Verbindung zum Zähler". Modul se do software načte.

Zadejte požadovanou primární adresu (Primäradresse), výrobní číslo vodoměru (Sek.Adr.), měřené médium (Medium) a aktuální stav vodoměru v litrech (Zählerstand). Můžete také zadat výrobní číslo vodoměru (Sek.Adr.). Stiskněte tlačítko "Schreiben". Tím hodnoty zapíšete do modulu.

| RELAY MBCONF M-Bus Parametrierung V3.3                                                                                                    |                                                                                          |
|----------------------------------------------------------------------------------------------------|------------------------------------------------------------------------------------------|
| Inf <u>o</u> Mod <u>u</u> laris                                                                                                    | 1                                                                                        |
| Primäradresse:     1     Stichtag:     07.07.13       ID (Sek.Adr.):     00011346     Stichtagswert:     77773                                                         |                                                                                          |
| Medium: Warmwasser ▼ Nächster 07.07.14                                                                                                    |                                                                                          |
| Wertigkeit S0: 1                                                                                                    | Status: 00                                                                               |
| Zählerstand: 111102 Liter Fabrik.Nr.: 00011346                                                                                                    | <ul> <li>☐ Schreibs hutz</li> <li>☐ Info FLA H Fe Ier</li> <li>☐ Gerätefenler</li> </ul> |
| A <u>k</u> t. Zeitpunkt: 30.04.14_10:02                                                                                                    | ☐ Kommunik, Fehler ☐ Manipulation                                                        |
| PC-Uhr <u>ü</u> bernehmen <u>Schreibschu</u> tz <u>L</u> esen                                                                                                    | <u>S</u> chreiben                                                                        |
| COM-Port:     COM7     ▼     M-Bus<br>Adresse:     254     Generation:     03       Baudrate:     2400     ▼     Hersteller:     WZG     M-Bus -<br>Statusbyte:     00 | ZVEI-Op <u>t</u> o Modus<br>MDK (Sensus)                                                 |
| Neue M-Bus 2400 Typ: Modularis Autom Lesen                                                                                                    | ⊻erbindung zum Zähler                                                                    |
| 6C DF 13 84 05 13 01 82 01 00 C2 05 6C BE 14 C4 05 13 01 2F 01 00 82 06 60<br>BF 15 84 06 13 01 2F 01 00 C2 06 6C BE 16 C4 06 13 CD 2F 01 00 0F 01 00 00<br>72 16      | Log l <u>ö</u> schen                                                                     |
|                                                                                                    | ▼ <u>I</u> E <u>xit</u>                                                                  |
|                                                                                                    |                                                                                          |

Pokud zápis proběhl v pořádku, objeví se na posledním řádku textového okna hodnota "E5".

| <u>B</u> audrate: 2400 ▼                | Hersteller: WZG    | M-Bus -<br>Statusbyte: 00 | MDK [Sensus]          |
|-----------------------------------------|--------------------|---------------------------|-----------------------|
| Neue M-Bus<br>Baudrate: 2400 💌          | Typ: Modularis     | 🗌 🗌 Autom <u>,</u> Lesen  | ⊻erbindung zum Zähler |
| 68 D9 D9 68 73 FE 51 91 J<br>RX-Puffer: | 3 2 80 00 00 A2 16 |                           | ▲ Log löschen         |
| ES                                      |                    |                           | Exit                  |
| 1                                       |                    |                           |                       |

Pokud zápis neproběhl, objeví se následující chybové hlášení. V takovém případě nalezněte chybu a akci zopakujte.

| Empfangs Timeout                                                                    | ×                    |
|-------------------------------------------------------------------------------------|----------------------|
| Keine Antwort vom Gerät.<br>M-Bus Verdrahtung, COM-Po<br>und M-Bus Adresse überprüf | ort, Baudrate<br>en! |
|                                                                                     | ОК                   |